T10684 第一版 2015 年 7 月

# Windows<sup>®</sup> 10 使用手册

### 升級至 Windows® 10 之前

為了方便順利升級至新的作業系統,請在升級至 Windows® 10 作業系統前詳閱下表的系統需求。

| 處理器   | 1 GHz 或更快                                         |
|-------|---------------------------------------------------|
| 記憶體   | 1GB(32-bit)或 GB(64-bit)                           |
| 硬碟空間  | 16 GB(32-bit)或 20 GB(64-bit)                      |
| 顯示卡   | 使用 WDDM 1.0 驅動程式的 Microsoft DirectX9<br>(或更高)繪圖裝置 |
| 螢幕解析度 | 1024 x 600                                        |

說明:請至 <u>http://www.windows.microsoft.com/en-us/</u> windows-10-fag 查詢系統需求的更新資訊。

#### 圖示

下列圖示分別表示可以用在 All-in-One 電腦上完成所有工作的不同裝置。

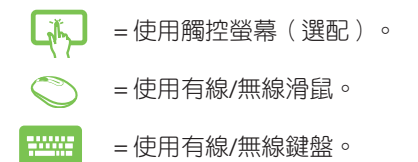

## 第一次開始使用

當您第一次啟動您的電腦,會出現一系列畫面導引您進行 Windows<sup>®</sup> 10 作業系統的基本設定。

第一次啟動您的 All-in-One 電腦,請依照下列步驟進行:

- 1. 按下 All-in-One 電腦上的電源鍵,在設定畫面出現之前,請 先等候幾分鐘。
- 2. 選擇所在地區與使用語言。
- 3. 請仔細閱讀授權條款,然後按下接受(IAccept)。
- 依照畫面指示設定以下項目。
  - 個人化
  - 無線連線
  - 設定
  - 登入您的電腦
- 一旦完成基本項目的設定,Windows® 10 便會開始安裝應用 程式與偏好設定。在設定程序中,請確認 All-in-One 電腦有 足供的電力供應。
- 6. 設定程序完成後,桌面畫面便會出現。

說明:本章節中的圖示僅供參考,實際操作畫面視機型而定。

# 開始功能表

在開始功能表中可以存取 All-in-One 電腦應用程式、Windows® 應用程式、資料夾以及設定選項。

|          | 22               | 12(7)                                   | ~~~                                      | 2002-   | ~ ~ ~        | 從                                  | 開始畫              | 面中啟           | 動應用程式       |
|----------|------------------|-----------------------------------------|------------------------------------------|---------|--------------|------------------------------------|------------------|---------------|-------------|
| Q        | 2) vez           | Li                                      | e at a glance                            |         |              | Play and Explore                   |                  |               |             |
| M        | ost used         |                                         |                                          |         |              | $\bigcirc$                         |                  | Ä             |             |
|          | 🧭 Paint          | , , ,                                   | alendar                                  | Mail    | Store (Beta) | Music                              | Video            | Xbax          |             |
|          | Maps             |                                         | - *                                      | 1       |              | NI.                                |                  |               |             |
|          | Calculator       |                                         |                                          |         | )            | -Ğ-                                |                  |               |             |
| ¢.       | 🛐 Alerms & Clock |                                         | hotos                                    | Search  |              | Get started                        | Insider Hub      | Windows Feedb |             |
|          | Snipping Tool    |                                         | 8                                        |         | N            |                                    |                  |               |             |
|          | Sticky Notes     | <u></u>                                 | eople                                    | News    | OneNote      | Money                              |                  |               |             |
|          |                  |                                         |                                          |         |              | Unpin from Start<br>Pin to taskbar |                  |               |             |
|          | File Explorer    |                                         |                                          |         |              |                                    | Small            |               |             |
| 88<br>(* | 3 Settings       |                                         |                                          |         |              | Turn live tile off                 | ✓ Medium<br>Wide |               |             |
|          |                  |                                         |                                          |         |              |                                    |                  |               |             |
|          | Search the web   | and Windo                               |                                          | o       | 0 E          |                                    |                  |               |             |
|          |                  |                                         |                                          |         |              | 一從                                 | 工作列              | 中啟動           | 應用程式        |
| 開        | 啟開始功             | り能表                                     | ₹ 1                                      | 開啟工     | 作檢視          |                                    | -11-2.           |               | 1000101122V |
| 開展       | 設所有應             | 用程                                      | Ĵ <del>,</del>                           |         |              |                                    |                  |               |             |
| 國機       | 、重新的             | すうして                                    | ;<br>;;;;;;;;;;;;;;;;;;;;;;;;;;;;;;;;;;; | l-in-Or | ne 雷聡        | 淮入休                                | 罪模式              |               |             |
| 開的影      | ,                | ~~~~~~~~~~~~~~~~~~~~~~~~~~~~~~~~~~~~~~~ | VH2K I LI                                |         |              |                                    | ~~~~             |               |             |
|          | 又化达里             |                                         |                                          |         |              |                                    |                  |               |             |
| 開啟福望     | 系総官              |                                         |                                          |         |              |                                    |                  |               |             |

——緣再帳戶設空、銷空式ᄽ你的帳戶登中

eť.

您可以使用開始功能表進下以下常見的操作:

- 開啟應用程式或 Windows® 應用程式 .
- 開啟常用的應用程式或 Windows® 應用程式 •
- 調整 All-in-One 電腦設定 •
- 獲得 Windows 作業系統的說明與支援 •
- 將 All-in-One 電腦關機 •
- 從 Windows 登出或切換至其他使用者帳戶 •

## 開啟開始功能表

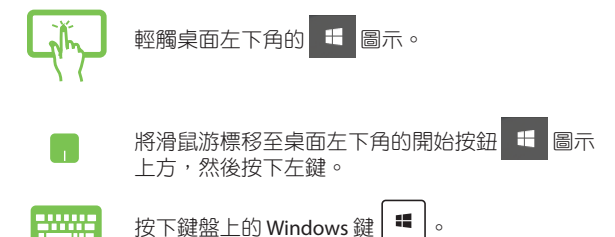

### 從開始功能表啟動應用程式

開始功能表最常用的功能之一就是啟動 All-in-One 電腦中的應用程式。

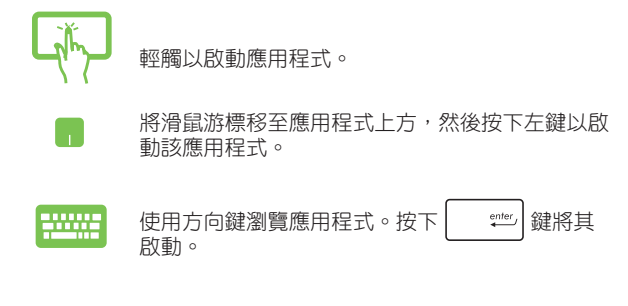

說明:選擇螢幕畫面左下角的所有應用程式,以字母先後順序顯示 All-in-One 電腦中完整的應用程式與資料夾清單。

# Windows<sup>®</sup> 應用程式

在開始功能表右側畫面中可以看到許多釘在畫面中的應用程 式,這些應用程式以展示傳的方式顯示方便您輕鬆存取。

說明:某些 Windows® 應用程式在完全執行之前需要先登入您的 Microsoft 帳戶。

| A             | test           | Г | Life at a glance |        |              |    | Play and Explore  |             |          |  |
|---------------|----------------|---|------------------|--------|--------------|----|-------------------|-------------|----------|--|
| Most          |                |   |                  |        |              | 1  |                   |             |          |  |
| ø             | Paint          |   |                  |        |              |    | 10                | <b>5</b>    | $\sim$   |  |
| 8             | Get Skype      |   | Calendar         | Mail   | Store (Beta) |    | Music             | Movies & TV | Xbox     |  |
| 2             | Maps           |   |                  |        | ~            |    |                   |             |          |  |
| R             | Snipping Tool  |   |                  | 2      | 0            |    | 1 P -             |             | $\simeq$ |  |
|               | Calculator     |   | Photos           | Search |              |    | Get Started       |             | Feedback |  |
| Q             | Alarms & Clock |   |                  | Fa     | N            |    |                   |             |          |  |
|               |                |   | People           | News   | OneNote      |    | Money             |             |          |  |
|               |                |   | - copic          |        |              | U  | npin from Start   |             |          |  |
| п.            | To Fuelesse    |   |                  |        |              | R  | esize >           |             |          |  |
|               | ile Explorer   |   |                  |        |              | T  | urn live tile off |             |          |  |
| د <u>دن</u> ع | iettings       |   |                  |        |              | Pi | in to taskbar     |             |          |  |
| ٥r            | lower          |   |                  |        |              |    |                   |             |          |  |
| ŧΞ4           | All apps       |   |                  |        |              |    |                   |             |          |  |
|               | २ 🗆 🗧          |   |                  |        |              |    |                   |             |          |  |

# 使用 Windows® 應用程式處理工作

使用 All-in-One 電腦的觸控板或鍵盤執行、個人化或關閉應用 程式。

#### 從開始功能表啟動 Windows® 應用程式

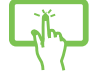

輕觸以啟動應用程式。

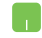

將滑鼠游標移至應用程式上方,然後按下左鍵以執 行該應用程式。.

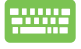

使用方向鍵瀏覽應用程式。按下 ( ) ( ) 鍵以啟 動該應用程式。

## 個人化 Windows® 應用程式

依照下列步驟,您可以將應用程式從開始功能表移動、重設大 小、取消釘選或釘選至工作列中。

### 移動應用程式

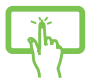

輕觸並按住應用程式,然後將應用程式拖曳並放置 至 新位置。

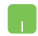

將滑鼠游標移至應用程式上方,然後將該應用程式 拖曳並放置至新位置。

#### 取消釘選應用程式

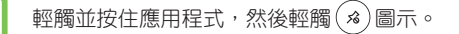

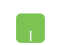

將滑鼠游標移至應用程式上方並按下右鍵,然後點 按 自開始功能表取消釘選。

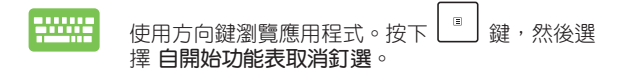

#### 將應用程式釘選至工作列

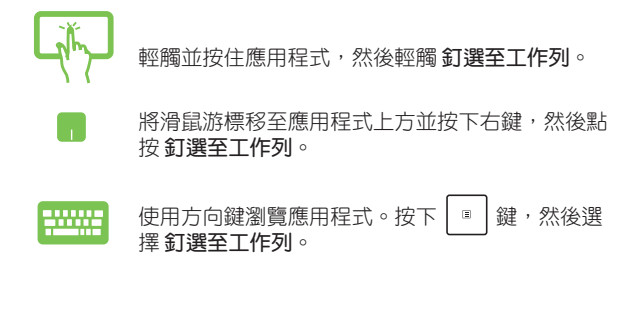

#### 將更多應用程式釘選至開始功能表

在所有程式選單中,輕觸並按住要新增至開始功能 表的應用程式,然後輕觸 **釘選至開始功能表**。

在所有程式選單中,將滑鼠游標移至您要新增至開 始功能表的應用程式上方並按下右鍵,然後點按 **釘** 選至開始功能表。

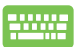

在所有程式選單中,在您要新增至開始功能表的應用程式上方並按下 ■ 鍵,然後選擇 **釘選至開始** 功能表。

# 工作檢視

透過工作檢視功能,可以快速在已開啟的應用程式間切換,您 也可以使用工作檢視功能切換桌面。

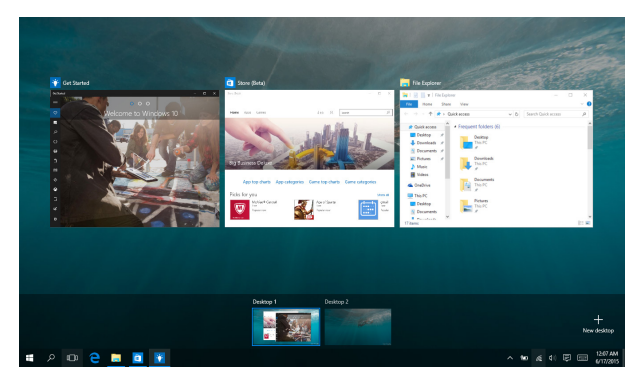

### 開啟工作檢視

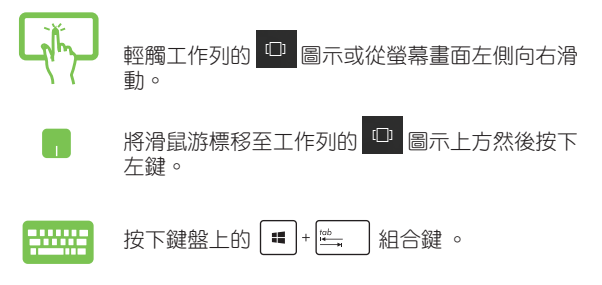

# 子母畫面(Snap)功能

子母畫面功能會並排顯示應用程式,方便您使用或切換應用 程式。

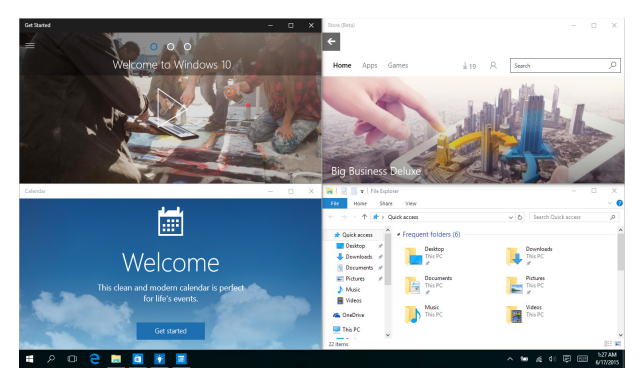

# 子母畫面(Snap)熱點

您可以拖曳並放置應用程式至這些熱點以在子母畫面中顯示。

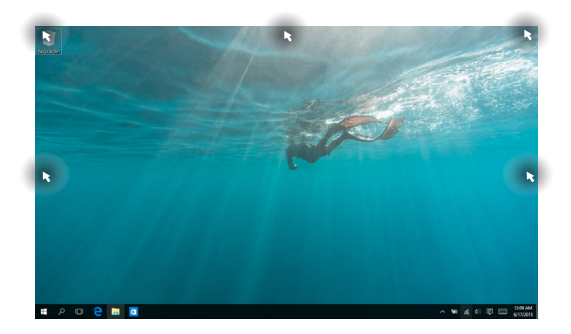

### 使用分割畫面

或

- 1. 開啟您想要使用子母畫面的應用程式。
- 按住應用程式檔名拖曳並放置於螢幕畫面頂端 以使用子母畫面。
- 3. 開啟其他應用程式並重複上述步驟以使用子母 畫面。
- 1. 開啟您想要使用子母畫面的應用程式。
- 按住 鍵,然後使用方向鍵以使用子母畫 面。
- 開啟其他應用程式並重複上述步驟以使用子母畫面。

# **Action Center**

Action Center 整合應用程式通知並作為存取應用程式的單一窗□。底部的 Quick Action 欄位也非常好用。

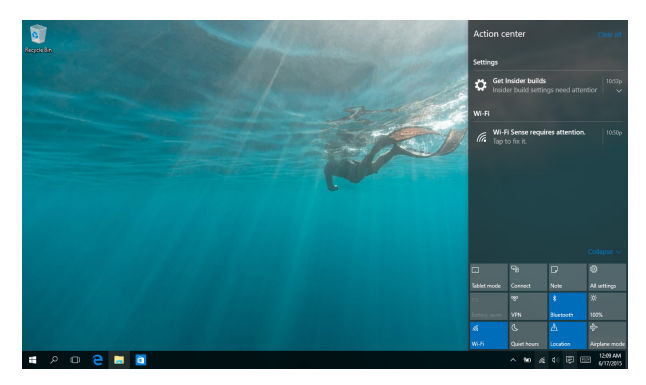

### 開啟 Action Center

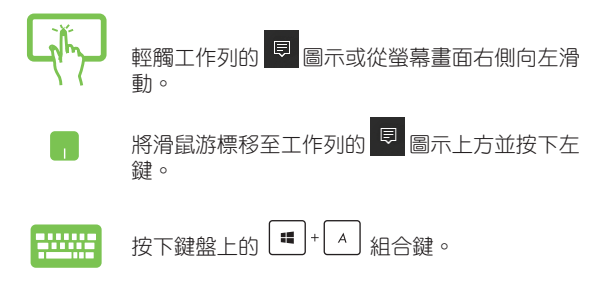

# 其他鍵盤快捷鍵

您也可以使用下列的其他鍵盤快捷鍵,協助您開啟應用程式與瀏覽 Windows<sup>®</sup> 10。

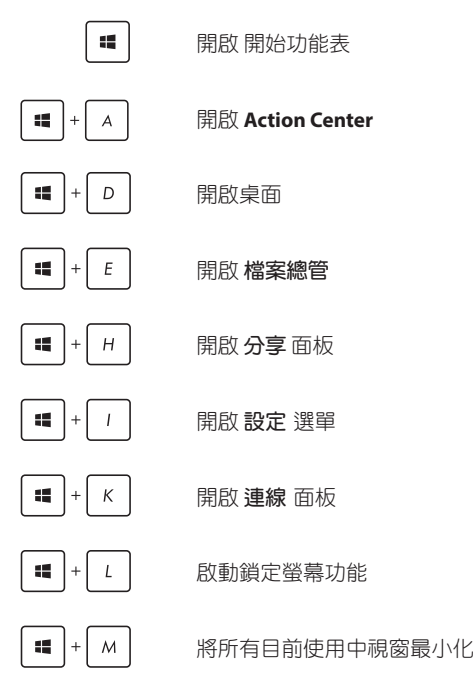

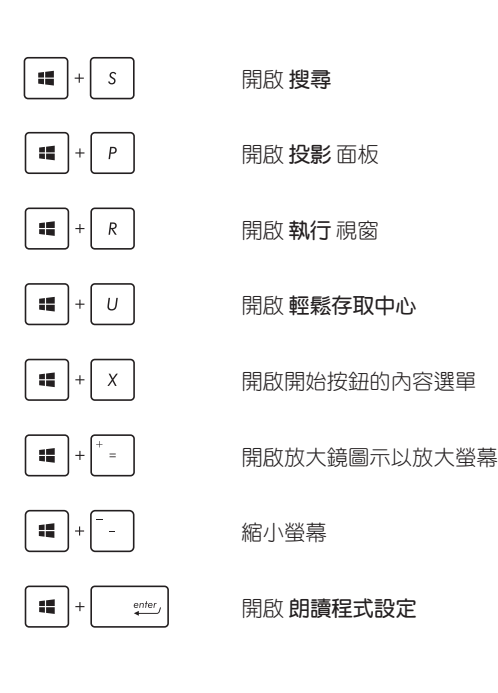

## Wi-Fi 無線上網

#### Wi-Fi

您可以使用 All-in-One 電腦的 Wi-Fi 無線網路連線上網,存取 電子郵件、瀏覽網頁以及分享應用程式。

重要!啟動 All-in-One 電腦的 Wi-Fi 功能前,請先確認已經關閉飛 航模式。更多細節請參考本手冊中的飛航模式章節說明。

## 啟動 Wi-Fi 無線網路

請依照下列步驟啟動 All-in-One 電腦的 Wi-Fi 無線上網功能:

- 1. 從工作列中選擇 🧖 。
  - 2. 選擇 🛄 以啟動 Wi-Fi 功能。
  - 3. 從可用的 Wi-Fi 連線中選擇一個存取點。
  - 4. 選擇連線以啟動網路連線。
- **說明**:可能會出現彈出式訊息要求您輸入網路安全性金鑰以啟動 Wi-Fi 連線。

## 藍牙連線

透過藍牙功能即可輕鬆與其它藍牙裝置進行無線資料傳輸。

**重要**! 啟動此功能前,請先確認已經關閉飛航模式。

### 與其它藍牙裝置配對

您的 All-in-One 電腦需要先與其它藍牙裝置配對才能啟動資料 傳輸。請依照下列步驟使用觸控板與其它藍牙裝置進行配對:

- 1. 從開始功能表中開啟 設定選單。
  - 選擇 裝置 然後選擇按 藍牙 以尋找已開啟藍牙功 能的裝置。
  - 從清單中選擇一個裝置。比對 All-in-One 電腦與 傳送至所選裝置的配對碼,如果配對碼相同,請 選擇 確定 以完成 All-in-One 電腦與裝置的配對。
- 說明:某些藍牙裝置可能會以彈出式訊息要求您輸入 All-in-One 電腦的配對碼。

# 飛航模式

飛航模式會關閉 Wi-Fi 與藍牙無線連線,讓您在飛機上也能安全使用 All-in-One 電腦。

說明:請向您的航空公司詢問在飛機上使用 All-in-One 電腦所必 須遵守的相關規範。

## 啟動飛航模式

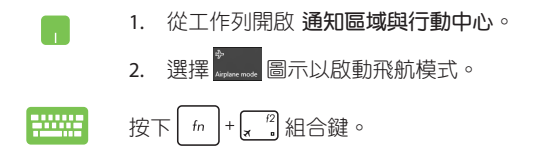

## 關閉飛航模式

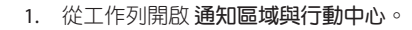

 選擇<sup>◆</sup> Argune mode 圖示以啟動飛航模式。

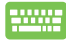

按下 [fn]+ , 2 組合鍵。

# 連線至有線網路

您也可以使用 All-in-One 電腦的網路連接埠連線至有線網路,像是區域網路與寬頻網路。

**說明**:在設定您的網路連線時,請向您的網路服務供應商洽詢設 定細節或是向您的網路系統管理員尋求協助。

請參考下列步驟設定您的設定值。

重要! 在進行下列動作之前,請先確認網路傳輸線已經連接至 All-in-One 電腦的網路連接埠與區域網路插孔。

### 設定動態 IP/PPPoE 網路連線

|     | 1. | 執行 <b>設定</b> 。                                       |
|-----|----|------------------------------------------------------|
|     | 2. | 選擇 網路和網際網路。                                          |
| \ ( | 3. | 選擇 乙太網路 > 網路和共用中心。                                   |
| 或   | 4. | 選擇您的網路然後選擇內容。                                        |
|     | 5. | 選擇 Internet Protocol Version 4(TCP/IPv4)然<br>後選擇 內容。 |
|     | -  |                                                      |

6. 選擇 自動取得 IP 位址 然後選擇 確定。

說明:若您正在使用 PPPoE 連線,請進入下一步。

- 返回網路和共用中心視窗然後選擇設定一個新 連線或網路。
- 8. 選擇 **連線至網際網路** 然後選擇 下一步。
- 9. 選擇寬頻 (PPPoE)。
- 10. 輸入您的使用者名稱、密碼與連線名稱然後輕觸 連線。
- 11. 選擇 關閉 以完成設定。
- 選擇工作列上的 口 圖示然後選擇您剛剛建立的 連線。
- 輸入您的使用者名稱與密碼然後選擇 連線 以開始 連線至網際網路。

#### 設定固定的 IP 網路

1. 重複 設定動態 IP/PPPoE 網路連線 的步驟 1至5。
2 選擇 使用下列 IP 位址。
3. 輸入網路系統管理員提供的 IP 位址、子網路遮罩與預設閘門。
4. 若有需要,您也可以輸入慣用的 DNS 伺服器位址 與其他 DNS 伺服器位址然後選擇 確定。

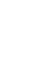

## 關閉您的 All-in-One 電腦

您可以使用下列任一方式關閉您的 All-in-One 電腦。

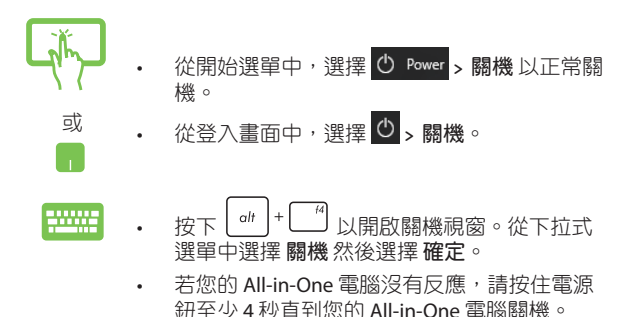

### 讓 All-in-One 電腦進入睡眠模式

請依照下列步驟讓 All-in-One 電腦進入睡眠模式:

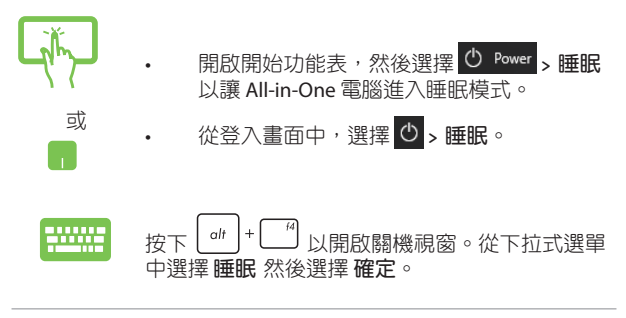

**說明:**您也可以按一下電源按鈕讓 All-in-One 電腦進入睡眠模 式。

# 進入 BIOS 設定程式

BIOS(Basic Input/Output System;基本輸出入系統)儲存 All-in-One 電腦開機所需的系統硬體設定。

預設的 BIOS 設定適用於 All-in-One 電腦大部份的運作狀況。除 了發生下列情形,否則請勿變更預設 BIOS 設定:

- 在系統開機時,畫面跳出錯誤訊息並要求您執行 BIOS 設定。
- 您已經安裝一個需要進一步 BIOS 設定或更新的新系統組件。
- 警告:使用不合適的 BIOS 設定可能會導致系統不穩定或開機失 敗。強烈建議您在專業人員的協助下再進行 BIOS 設定的 變更。

### 快速進入 BIOS

以下這些方式可以讓您快速進入 BIOS 設定程式畫面:

- 當 All-in-One 電腦關機時,按住電源按鈕至少4秒以上,即 可直接進入 BIOS。
- 按下電源按鈕將 All-in-One 電腦開機,然後於 POST(開機自 我檢測)過程中按下 <F2> 或 <Del> 鍵。
- 說明:當 All-in-One 電腦開機時,所進行的 POST(開機自我檢測)過程為執行一連串軟體控制診斷測試。

# 系統復原

使用 All-in-One 電腦的復原選項可讓您將系統還原至出廠預設 值或重設電腦設定以提升效能表現。

#### 重要!

- 在 All-in-One 電腦執行任何復原選項之前,請先備份您的所 有資料。
- 記下重要的設定數值,像是網路設定、使用者名稱與密碼以 避免資料遺失。
- 在復原系統之前,請確認您的 All-in-One 電腦已經連接至外 部電源。

Windows® 10 可讓您執行以下任一還原選項:

 保留我的檔案-此選項可讓您在不影響個人檔案(照片、音樂、影片與文件)以及應用程式的情況下,重新整理您的 All-in-One 電腦。

- 您可以使用此選項將 All-in-One 電腦復原至預設值並刪除其他已經安裝的應用程式。

• 移除所有項目 - 此選項會將您的 All-in-One 電腦重設為出廠 預設值。在執行此選項前,您必須備份您的所有資料。

- 進階啟動 使用此選項可讓您在 All-in-One 電腦執行其他進階 還原選項,像是:
  - 使用 USB 隨身碟、網路連線或 Windows 還原光碟已重 新啟動 All-in-One 電腦。
  - 使用 疑難排解 以啟動以下任一進階還原選項: System Restore(系統還原)、System Image Recovery(系統 映像復原)、啟動修復、Command Prompt、UEFI 韌 體設定以及啟動設定。

### 啟動復原選項

若您想存取並使用 All-in-One 電腦的任何復原選項,請參考下列步驟。

1. 開啟設定 然後選擇更新與安全性。

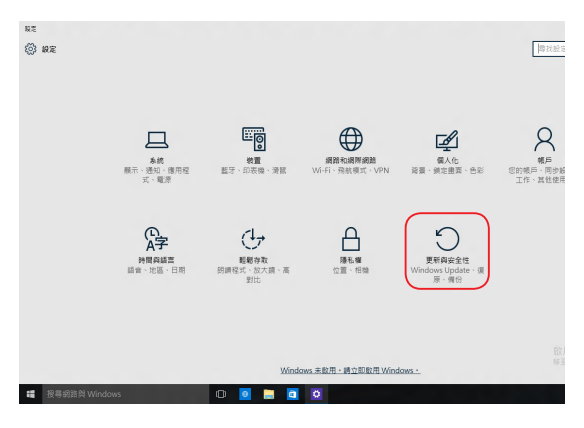

2. 在 **更新與安全性**下選擇 **復原**,然後選擇您要執行的復原選項。

| ← 股范                             |                                                                                                    |          |
|----------------------------------|----------------------------------------------------------------------------------------------------|----------|
| ② 更新與安全性                         |                                                                                                    | 零找股方     |
| Windows Update<br>歐用<br>獨份<br>國應 | 重設此電腦<br>如是它的電影有正地」,重於電影均能會有所能力,但可能它<br>國際電話它的電影等時後,然後重新安略 Windows,<br>際級面影                                                      |          |
| Windows Defender<br>建理計署致人員      | <u>機 院 設動</u><br>や装置は大使 (MID US Signitus OVD) 新生。2室電動的間積的<br>を 現実 Windows 乾野松花・毛花 A 前時時電源 Windows - 回想<br>書 副本社会社内電路 -<br>空遊園新新会 |          |
|                                  |                                                                                                    | 啟)<br>修道 |
| 一 被尋知語時 Windows                  |                                                                                                    |          |

# 使用觸控螢幕操作手勢(視機型而定)

此操作手勢可讓您執行應用程式並存取 All-in-One 電腦的設定。各項功能可以在 All-in-One 電腦的觸控螢幕上使用以下操作手勢啟動。

**說明:**本章節中的圖示僅供參考,觸控螢幕面板的實際畫面視機型而定。

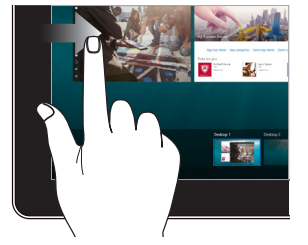

向右滑動

向左滑動

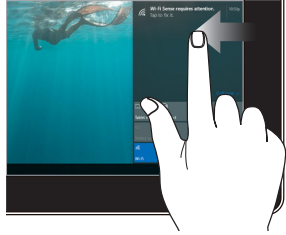

從螢幕左側向右滑動以開 啟 **工作檢視**。 從螢幕右側向左滑動以開 啟 Action Center。

#### 輕觸/雙按

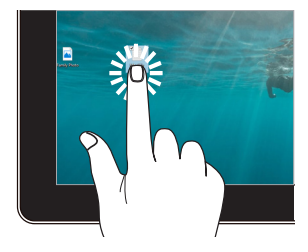

- 輕觸應用程式以選擇該 應用程式。
- 雙按應用程式以啟動。

放大

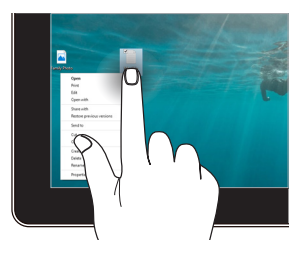

輕觸並按住

輕觸並按住以開啟右鍵 選單。

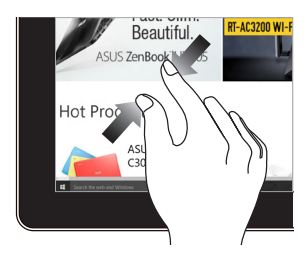

在觸控螢幕上分開兩指以 放大畫面。 縮小

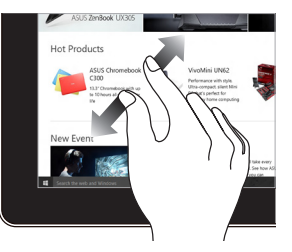

在觸控螢幕上兩指併攏以 縮小畫面。

#### 手指滑動

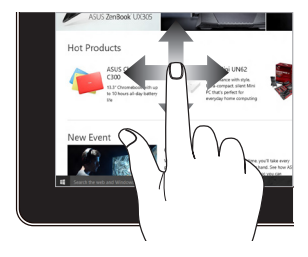

上下左右滑動手指以上下 左右捲動畫面。 拖曳

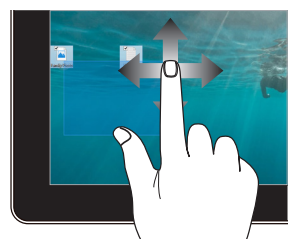

- 拖曳以建立選擇框選擇 多個物件。
- 拖曳物件並將其放置於 新位置。

#### 說明:請至華碩服務網 <u>http://support.asus.com</u> 下載更多各國語 言的使用手冊。